## Sony Ericsson Hazel

•

| <ul> <li>Povežijvost</li> <li>Intermetne nastavitve</li> <li>Poveži z:</li></ul>                                                                                                    | Nastavitve                                |                 |
|----------------------------------------------------------------------------------------------------|-------------------------------------------|-----------------|
| <ul> <li>Internetive nastavitve</li> <li>Poveži z:</li></ul>                                                                                                    | Povezljivost                              |                 |
| <ul> <li>Poveži z</li></ul>                                                                                                    | Internetne nastavitve                     |                 |
| <ul> <li>Možnosti:</li></ul>                                                                                                    | Poveži z:                                 | Izberi          |
| <ul> <li>Paketno kom.pod.</li> <li>Ime:</li></ul>                                                                                                    | Možnosti:                                 | Ustvari nov     |
| <ul> <li>Ime: Mobilel MMS</li> <li>APN:</li></ul>                                                                                                    | Paketno kom.pod.                          |                 |
| <ul> <li>APN:</li></ul>                                                                                                    | • Ime:                                    | Mobitel MMS     |
| Shrani         • Mobitel MMS         • Možnosti:       Uredi         • APN:       internet         • Uporabniško ime:       mobitel         • Gesio:       internet         • Obvezna prijava:       izključeno         • Nasiov IP:       [prazno]         • Nasiov DNS:       [prazno]         • Nasiov DNS:       [prazno]         • Overjanje:       Uredi         • PAP:       /         • CHAP:       //         • MS CHAP V2:       [brez kljukice]         • MS CHAP V2:       [brez kljukice]         • MS CHAP V2:       [brez kljukice]         • MS CHAP V2:       [brez kljukice]         • MS CHAP V2:       [brez kljukice]         • Stiskanje glav:       [zključeno         • Stiskanje glav:       [zključeno         • Nastav.posredn.str:       Uredi         • Posredniški strežniki:       Uredi         • Posredniški strežniki:       Uredi         • HTTP:       [zberi         • Uporabniško ime:       [prazno]         • Gesio:       [prazno]         • Kazj       8080         Nazaj       8080         Nazaj       Nazaj                                                                                                    | • APN:                                    | internet        |
| <ul> <li>Mobitel MMS</li> <li>Možnosti: Uredi<br/>APN: mobitel<br/>Qerabniško ime: mobitel<br/>Geslo: mobitel<br/>Geslo: prijava: mobitel<br/>Geslo: prijava: mobitel<br/>Geslo: prijava: mobitel<br/>Obvezna prijava: mobitel<br/>Obvezna prijava: mobitel<br/>Obvezna prijava: mobitel<br/>Naslov DNS: praznoj<br/>Naslov DNS: praznoj<br/>Overjanje: Uredi<br/>Brez: Verdi<br/>Brez: Verdi<br/>Brez: Verdi<br/>Nastavibel podatk. praznoj<br/>Nostav.posredn.str: Verdi<br/>Posredniški strežnik! Vključeno<br/>Stiskanje glav: Vključeno<br/>Stiskanje glav: Vključeno<br/>Nastav.posredn.str: Verdi<br/>Posredniški strežnik! Vključeno<br/>Posredniški strežnik! Uredi<br/>Posredniški strežnik! Uredi<br/>HTTP: koje<br/>Vata: 8080<br/>Nazaj<br/>Nazaj<br/>Nastavitve sporočil<br/>Stoskavitve sporočil<br/>Nastavitve sporočil<br/>Nastavitve sporočil<br/>Nov profil: Dodaj<br/>Ine profila MMS: Mobitel MMS<br/>Strežnik za spor: Mobitel MMS<br/>Poveži z uporabo: Mobitel MMS         Strežnik za spor: Mobitel MMS         Strežnik za sportice</li></ul> | Shrani                                    |                 |
| <ul> <li>Možnosti:</li></ul>                                                                                                    | Mobitel MMS                               |                 |
| <ul> <li>APN:</li></ul>                                                                                                    | Možnosti:                                 | Uredi           |
| <ul> <li>Uporabniško ime:</li></ul>                                                                                                    | • APN:                                    | internet        |
| <ul> <li>Geslo:</li></ul>                                                                                                    | Uporabniško ime:                          | mobitel         |
| <ul> <li>Obvezna prijava:</li></ul>                                                                                                    | Geslo:                                    | internet        |
| <ul> <li>Naslov IP:</li></ul>                                                                                                    | Obvezna prijava:                          | Izključeno      |
| <ul> <li>Naslov DNS:</li></ul>                                                                                                    | Naslov IP:                                | [prazno]        |
| <ul> <li>Overjanje:</li></ul>                                                                                                    | Nasloy DNS:                               | [prazno]        |
| <ul> <li>Brez:</li> <li>PAP:</li> <li>CHAP:</li> <li>MS CHAP:</li> <li>MS CHAP V2:</li> <li>Brez:</li> <li>MS CHAP V2:</li> <li>Brez:</li> <li>MS CHAP V2:</li> <li>Brez:</li> <li>Stiskanje glav:</li> <li>Izključeno</li> <li>Stiskanje glav:</li> <li>Izključeno</li> <li>Stiskanje glav:</li> <li>Izključeno</li> <li>Nastav.posredn.str.:</li> <li>Uredi</li> <li>Posredniški strežnik:</li> <li>Vključeno</li> <li>Posredniški strežnik:</li> <li>Vključeno</li> <li>Posredniški strežnik:</li> <li>Uredi</li> <li>HTTP:</li> <li>Uporabniško ime:</li> <li>[prazno]</li> <li>Geslo:</li> <li>[prazno]</li> <li>Naslov posred.strež:</li> <li>213.229.249.40</li> <li>Vrata:</li> <li>Nazaj</li> <li>Nazaj</li> <li>Nov profil:</li> <li>Dodaj</li> <li>Ime profila MMS:</li> <li>Mobitel MMS</li> <li>Strežnik za spor:</li> <li>http://mms.mobitel.si/servlets/mms</li> <li>Poveži z uporabo:</li> <li>Mobitel MMS</li> </ul>                                                                                                    | Overianie:                                | Uredi           |
| <ul> <li>PAP:</li></ul>                                                                                                    | Brez'                                     |                 |
| CHAP:                                                                                                    | • Dio2.                                   |                 |
| <ul> <li>O'HA P</li></ul>                                                                                                    | • CHAP                                    | <i>_</i>        |
| <ul> <li>MS CHAP V2:</li></ul>                                                                                                    | MS CHAD                                   | [brez kliukice] |
| <ul> <li>Stiskanje podatk</li></ul>                                                                                                    | MIS CHAP V2:                              | [broz kliukico] |
| <ul> <li>Stiskanje podatk</li></ul>                                                                                                    | WIS CHAP V2                               |                 |
| <ul> <li>Stiskarije glav:</li></ul>                                                                                                    | Stiskanje podatk                          |                 |
| <ul> <li>Nastav.posredn.str.:</li></ul>                                                                                                    | Suskanje glav:                            |                 |
| <ul> <li>Posredniski strežnik:</li></ul>                                                                                                    | Nastav.posredn.str.:                      |                 |
| <ul> <li>Enako za vse strežnike:</li></ul>                                                                                                    | Posredniski streznik:                     | Vkljucen        |
| <ul> <li>Posredniški strezniki:</li></ul>                                                                                                    | Enako za vse streznike:                   | Vkljuceno       |
| <ul> <li>HTTP:</li></ul>                                                                                                    | Posredniški strežniki:                    | Uredi           |
| <ul> <li>Uporabniško ime:</li></ul>                                                                                                    | • HTTP:                                   | Izberi          |
| <ul> <li>Geslo:</li></ul>                                                                                                    | Uporabniško ime:                          | [prazno]        |
| <ul> <li>Naslov posred.strež.:</li></ul>                                                                                                    | Geslo:                                    | [prazno]        |
| <ul> <li>Vrata:</li></ul>                                                                                                    | <ul> <li>Naslov posred.strež.:</li> </ul> |                 |
| Nazaj<br>Nazaj<br>Nastavitve<br>• Povezljivost<br>• Nastavitve sporočil<br>• Sporočilo MMS<br>• Nov profil:                                                                                                    | Vrata:                                    |                 |
| Nazaj<br>Nastavitve<br>• Povezljivost<br>• Nastavitve sporočil<br>• Sporočilo MMS<br>• Nov profil:                                                                                                    | Nazaj                                     |                 |
| Nazaj         Nastavitve         Povezljivost         Nastavitve sporočil         Sporočilo MMS         Nov profil:         Ime profila MMS:         Ime profila MMS:         Strežnik za spor.:         http://mms.mobitel.si/servlets/mms         Poveži z uporabo:         Mobitel MMS         Shrani                                                                                                    | Nazaj                                     |                 |
| Nastavitve  Povezljivost  Nastavitve sporočil  Sporočilo MMS  Nov profil:                                                                                                    | Nazaj                                     |                 |
| <ul> <li>Povezljivost</li> <li>Nastavitve sporočil</li> <li>Sporočilo MMS         <ul> <li>Nov profil:</li></ul></li></ul>                                                                                                    | Nastavitve                                |                 |
| <ul> <li>Nastavitve sporočil</li> <li>Sporočilo MMS</li> <li>Nov profil:</li></ul>                                                                                                    | Povezljivost                              |                 |
| <ul> <li>Sporočilo MMS</li> <li>Nov profil: Dodaj</li> <li>Ime profila MMS: Mobitel MMS</li> <li>Strežnik za spor.: http://mms.mobitel.si/servlets/mms</li> <li>Poveži z uporabo: Mobitel MMS</li> <li>Shrani</li> </ul>                                                                                                    | Nastavitve sporočil                       |                 |
| <ul> <li>Nov profil:</li></ul>                                                                                                    | Sporočilo MMS                             |                 |
| <ul> <li>Ime profila MMS:</li></ul>                                                                                                    | <ul> <li>Nov profil:</li> </ul>           | Dodaj           |
| <ul> <li>Strežnik za spor.:</li></ul>                                                                                                    | Ime profila MMS:                          | Mobitel MMS     |
| <ul> <li>Poveži z uporabo:</li></ul>                                                                                                    | Strežnik za spor:                         |                 |
| Shrani                                                                                                    | Poveži z uporabo:                         |                 |
|                                                                                                    | Shrani                                    |                 |

•